## **Guide to Accessing 1098-T Statement**

Step 1. Log into your Tigerpay student account

| TIGER®PAY           | Overview                         | Ĵ                                  |
|---------------------|----------------------------------|------------------------------------|
| My Account          | $\frown$                         | Balance                            |
| Overview            | GT Morehouse College             | \$4,724                            |
| () Activity Details |                                  |                                    |
| Payment Plans       | Summary                          | View statements                    |
| 🖺 Make a Payment    | (Spring 2024)                    | \$24,162.00                        |
| 5 Transactions      | <b>Total</b><br>Credit Balance ① | <b>\$24,162.00</b><br>-\$19,438.00 |
| Statements          | Balance                          | \$4,724.00                         |
| Tax Forms           |                                  | View activity details              |
| (?) Help            |                                  |                                    |
| $\bigcirc$ Sign Out | Payment plans                    | View                               |

## Step 2. Click Tax Forms menu item

| TIGER®PAY           | Overview                         | ¢ <b>o</b>                         |
|---------------------|----------------------------------|------------------------------------|
| My Account          | $\frown$                         | Balance                            |
| Overview            | (GT) Morehouse College           | \$4,724                            |
| () Activity Details |                                  |                                    |
| Payment Plans       | Summary                          | View statements                    |
| ല്പ് Make a Payment | (Spring 2024)                    | \$24,162.00                        |
| S                   | <b>Total</b><br>Credit Balance ① | <b>\$24,162.00</b><br>-\$19,438.00 |
| Statements          | Balance                          | \$4,724.00                         |
| Tax Forms           |                                  | View activity details              |
| 🕐 Help              |                                  |                                    |
| $\bigcirc$ Sign Out | Payment plans                    | View                               |

## Step 3. View or Save the 1098-T form for applicable tax year(s)

| TIGER®PAY             | Tax F   | orms        |  |      |      |
|-----------------------|---------|-------------|--|------|------|
| My Account            | Date    | Description |  | View | Save |
| Overview              | 1/26/23 | 1098T 2022  |  |      |      |
| () Activity Details   |         |             |  |      |      |
| Payment Plans         |         |             |  |      |      |
| 🖺 Make a Payment      |         |             |  |      |      |
| <b>§</b> Transactions |         |             |  |      |      |
| Statements            |         |             |  |      |      |
| Tax Forms             |         |             |  |      |      |
| P Help                |         |             |  |      |      |
| $\bigcirc$ Sign Out   |         |             |  |      |      |

If you have questions about accessing the 1098-T form, please contact the Office of Student Financial Services at <u>studentfinancialservices@morehouse.edu</u> or 470-639-0959.